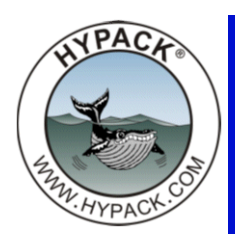

## HYPACK® Network Dongle

By John Lindberg

By now most HYPACK® customers who are currently on the Maintenance Plan have received their HYPACK® 2009a CDs and brand new dongles.

One of the features of this combination is the ability to have a network license. In other words, a single dongle can be installed on a central server, and allow multiple users to run HYPACK®, depending on the number of licenses programmed on the dongle. This document describes the installation and setup of a network dongle.

## HYPACK® SERVER

The **HYPACK® server** is the computer where the HYPACK® dongle will reside. You can either install HYPACK® 2009a on the server, or just install hylock.exe. Hylock.exe is located in the HYPACK 2009\Support folder, or can be downloaded from our website.

- Install hylock.exe on the server. It will create a HYPACK® 2009 menu item under START > PROGRAMS. If HYPACK® 2009a is installed on the server there is no need to run hylock.exe.
- 2. Attached the key to the server PC.
- 3. **Run the License Manager on the server**. You can do this by going to START>PRO-GRAMS>HYPACK 2009>LICENSE MANAGER as shown in Figure 1:

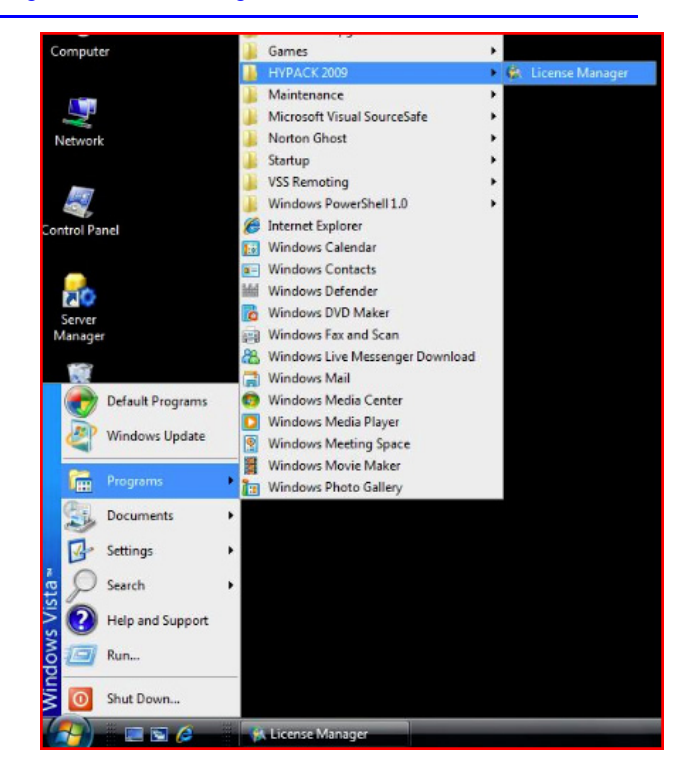

FIGURE 1. Launching the License Manager from the Windows® Start Menu

The License Manager dialog will appear with all of your license info. It should look something like Figure 2:

| Note the USER ID. You will need it                                                                                                    | License Information | n Server Con | fia                                                                                                    |
|----------------------------------------------------------------------------------------------------|---------------------|--------------|----------------------------------------------------------------------------------------------------|
| Note the USER ID. You will need it                                                                                                    | Modules:            |              | 87 I                                                                                                    |
| Note the USER ID. You will need it<br>when you configure each workstation.<br>Click on the SERVER CONFIG tab.<br>Choose ALLOW ACCESS FROM ANY<br>COMPUTER.<br>Enter a PORT NUMBER. Figure 3<br>shows that tab with the default value of | Modules:            |              | Key ID         68681920           User ID         999920           Leased         I           Licenses         5           Exp. Date         01-Jan-2011 |
| 15200 which is what I am using in this                                                                                                    | User Name           | Office       |                                                                                                    |
| example.                                                                                                    | Organization        | HYPACK Inc   | s.                                                                                                    |
| FIGURE 3. Configuring the Server                                                                                                    | S63 User Permit     | B115A73E44   | 4C26AFEAAEI34630C384                                                                                                    |
| License Manager                                                                                                    | ARCS Permit         | 34630C3346   | 30C384                                                                                                    |
| C Use key only for local computer<br>Allow access from any computer<br>Port number 15200<br>Start Server<br>Close Bescan                                                                                                    |                     |              | Close Rescan                                                                                                    |

8. **Click on START SERVER**. The Server should be set to go once you see the "key" icon on the lower-right section of the Taskbar. You are now ready to get the workstations up and running.

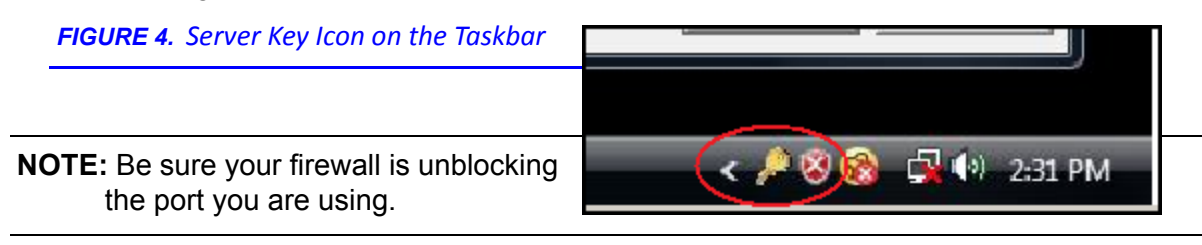

## **WORKSTATIONS**

A workstation is a computer on which you plan to use HYPACK®.

- 1. Install HYPACK® on each workstation.
- Run the License Manager on each Workstation. You can do this by going to START > PROGRAMS > HYPACK 2009 > LICENSE MANAGER as shown below. Because there is no key present you will only see REMOTE CLIENT CONFIG tab.

|                | FIGURE 5. Configuring your<br>HYPACK® Workstation                                                      | 🕵 License Manager                                                                              | ? ×  |  |
|----------------|----------------------------------------------------------------------------------------------------|------------------------------------------------------------------------------------------------|------|--|
|                |                                                                                                    | Remote Client Config                                                                           |      |  |
| 3.             | Uncheck NEVER TRY TO<br>CONNECT TO A REMOTE<br>SERVER. This will open the<br>other fields on that tab. | Never try to connect to a remote server The License Manager did not find any valid HYPACK key. |      |  |
| 4.             | Enter server host name or IP address.                                                                  | If you have a valid key please insert it and start the License<br>Manager again.               |      |  |
| 5.             | Enter Port number. I used 15200 in this example.                                                       | key please enter the following information:                                                    |      |  |
| 6.             | Enter HYPACK User, which is USER ID noted from the server.                                             | Server host name or IP address ratbertold Port number 15200                                    |      |  |
| 7.             | Click TEST CONNECTION<br>NOW and if all goes well it<br>should say KEY OK.                             | HYPACK User                                                                                    |      |  |
|                | If it says KEY FAILED, there must be some firewall or other block.                                     | Test connection now                                                                            |      |  |
| Yo<br>HY<br>wo | u should now be able to run<br>PACK® from any<br>rkstation. The number of                              | Close Re                                                                                       | scan |  |

licenses shown in the License Manager will govern how many workstations will be allowed to run HYPACK® at the same time.